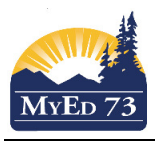

## **Updating Post Columns (Placing Marks on Report Card)**

In the staff view, Gradebook Top Tab, Select the course, Scores Side Tab

1. Change Grade Columns to Post Columns - Term and change term to ALL

| Grade | Columns |
|-------|---------|
|       |         |

| All                   |      |
|-----------------------|------|
| All                   | Term |
| Averages              | Q2 - |
| Category: Major       | All  |
| Category: Minor       | Q1   |
| Category: Tests       | Q2   |
| Post Columns - Course | Q3   |
| Post Columns - Term   | Q4   |

In this view, you can see all of the marks collected to date.

| Grade Columns<br>All |      | ierm Disp<br>All • @ | olay Sta<br>Grade O Color O | tus<br>Enrolled   Withdra | Class<br>wn MSC10 - | 🕇 Add Assignr  | nent 🗘    |           |           |           |           |                |           |
|----------------------|------|----------------------|-----------------------------|---------------------------|---------------------|----------------|-----------|-----------|-----------|-----------|-----------|----------------|-----------|
|                      |      | 07/09                | 08/09                       | 13/09                     | 14/09               | 15/09          | 19/09     | 19/09     | 21/09     | 26/09     | 26/09     | 28/09          | 03/10     |
|                      |      | Safety               | Elem                        | Atm                       | Bohr                | Lab6A          | Fam       | Rev       | Ch6       | p174      | Crystal   | Silly          | p182      |
| Name                 | YOG  | Minor<br>🍪 🗎 🚨       | Minor<br>🍪 🗎 🚨              | Minor 🍪 🏭                 | Minor 🍪 🏭           | Major<br>🍫 🗎 🚨 | Minor 🍪 🏭 | Minor 🍪 🏭 | Tests 🍪 🔒 | Minor 🍪 🏠 | Major 🍪 🏀 | Major<br>🍪 🗎 🚨 | Minor 🍪 🔒 |
|                      | 2019 | 5 📮                  | 5                           | 5                         | 5                   | 5              | 5         | 5         | 32        | NHI       | omit      | 5              | 5         |
|                      | 2019 | 5                    | 5                           | 5                         | 5                   | NHI            | 5         | 5         | 31        | 5         | omit      | omit           | 5         |
|                      | 2018 | 5                    | NHI                         | 5                         | 5                   | 3              | NHI       | 5         | 21.5      | 5         | 4         | 4              | 5         |
|                      | 2019 | 5                    | 5                           | 5                         | 5                   | 5              | 5         | 5         | 30        | NHI       | 4         | omit           | NHI       |
|                      | 2019 | 5                    | 5                           | 5                         | 5                   | 3.5            | 5         | 5         | 20.5      | NHI       | 3         | 3              | NHI       |
|                      | 2019 | 5                    | 5                           | 5                         | 5                   | 3.5            | 5         | 5         | 32.5      | 5         | 5.5       | omit           | 5         |
|                      | 2019 | 5                    | 5                           | 5                         | 5                   | 4              | 5         | 5         | 29.5      | 4         | 4.5       | 4.5            | 5         |
|                      | 2019 | omit                 | 5                           | 5                         | 5                   | NHI            | 5         | 5         | 38        | Redo      | 5         | 3.5            | 5         |
|                      | 2019 | 5                    | 5                           | 5                         | 5                   | 4.5            | 5         | 5         | 36.5      | 5         | 5         | 6              | 5         |
|                      | 2019 | 5                    | 5                           | 5                         | Inc                 | 5              | 5         | 5         | 36        | 5         | 4.5       | NHI            | NHI       |
|                      | 2019 | NHI                  | 5                           | 5                         | 5                   | NHI            | 5         | 5         | 37        | 5         | 4.5       | 5              | 5         |
|                      | 2019 | 5                    | 5                           | 5                         | Redo                | 5              | 5         | 5         | 34        | Redo      | 3         | 3.5            | NHI       |
|                      | 2019 | 5                    | 5                           | 5                         | 5                   | 4.5            | 5         | 5         | 30        | 5         | 3.5       | 3.5            | 5         |
|                      | 2019 | 5                    | 5                           | 5                         | 5                   | 5              | 5         | 5         | 27        | 5         | NHI       | 6              | 5         |
|                      | 2019 | 5                    | 5                           | 5                         | 5                   | 5.5            | 5         | 5         | 30        | NHI       | omit      | 5.5            | 5         |
| Average score        |      | 5.0                  | 5.0                         | 5.0                       | 4.0                 | 4.0            | 4.0       | 5.0       | 30.0      | 3.0       | 4.0       | 4.0            | 4.0       |
|                      |      | •                    |                             |                           |                     |                |           |           |           |           |           |                | . P       |

2. Change Grade Columns to Post Columns - Term and change term to <u>ALL</u> Click Options, then Update Post Columns

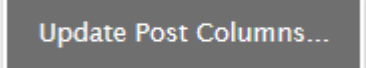

3. Click

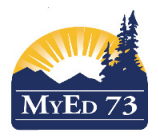

## **Updating Post Columns (Placing Marks on Report Card)**

Complete the 3 dialogue boxes 4. Select the **Grade Term** and Click **Next**.

| Ipdate Post Colun | nns: Select Columns  | Step 1 of 3 |
|-------------------|----------------------|-------------|
| Class             | MSC10-001 SCIENCE 10 |             |
| Grade Term        | 1. Select the term   |             |
| Grades to update  | 01                   |             |
|                   | Q2                   |             |
|                   | 04                   |             |

5. The next window asks you to select which "mark" you want to **Post Columns Term**. Update Post Columns: Choose Update Values Step 2 of 3

| Q2 Grade<br>Final Mark | (Do Not Update)<br>(Do Not Update)<br>Average:Q2                                                                                                    | _1. Select the mark you<br>want to use for the<br>term grade |
|------------------------|----------------------------------------------------------------------------------------------------|--------------------------------------------------------------|
|                        | Average:Semester 1<br>Average:Cumulative<br>Average:Major Q2<br>Average:Minor Q2<br>Average:Tests Q2<br>Assignment:Alternative Energy Res<br>Assignment:DNA Extraction Lab<br>Assignment:Genetics #1<br>Assignment:Genetics #2<br>Assignment:Nuclear Radiation<br>Assignment:Popcorn Lab<br>Assignment:Half Life Worksheet | search                                                       |
| ← Previous Next →      | Assignment:Chapter 10 and 11 Re                                                                                                    | eview 🏁 Finish 🗶 Cancel                                      |

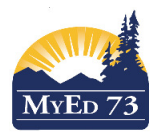

## **Updating Post Columns (Placing Marks on Report Card)**

## Update Post Columns: Choose Update Values

Step 2 of 3

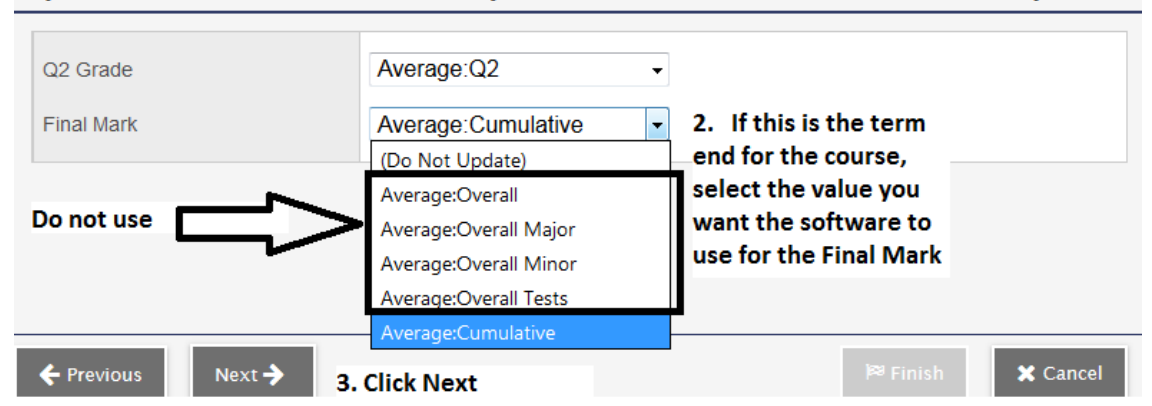

IMPORTANT: @KOOL COURSES MAKE SURE TO HAVE THE FINAL MARK AS (Do Not Update).

6. In the next window, confirm your choices, then click Finish

| MyEducation BC: Update Post Columns    | Mozilla Firefox                               |                   |
|----------------------------------------|-----------------------------------------------|-------------------|
| 🕕 🕄 🔒 https://sdt.myeducation.gov.bc.c | /aspen/updatePostColumns2.do?validWizard=true |                   |
| Update Post Columns:                   | Confirmation                                  | Step 3 of 3       |
| Q2 Grade<br>Final Mark                 | Average:Q2<br>Average:Cumulative              |                   |
| Note: this operation will not u        | odate manually adjusted ( <u>o</u> ) scores.  |                   |
| ← Previous Next →                      |                                               | 芦 Finish 🗶 Cancel |

7. Change the status to withdrawn and adjust scores (change the value or remove marks) for those students

| st Columns - T | erm 🗕 🗌 | All            | -              | <ul> <li>Gra</li> </ul> | de 🔘 C  | olor   Enrolle | d  Withdrawn | MSC10  | pdate Post Columns | Post Grade | s 🎝    |        |
|----------------|---------|----------------|----------------|-------------------------|---------|----------------|--------------|--------|--------------------|------------|--------|--------|
| lame           | YOG     | Q1<br>11<br>24 | Q2<br>11<br>24 | Q3<br>8<br>&            | Q4<br>E | Q1 Grade       | Q1 WH        | Q1 Com | Q2 Grade           | Q2 WH      | Q2 Com | Final  |
|                | 2019    | 100.0          | 40.0           |                         |         |                |              |        | 40                 |            |        | 70     |
|                | 2019    | 100.0          |                |                         |         |                |              | 2      |                    |            | 2      | 100    |
|                | 2019    |                |                |                         |         |                |              | 2      |                    |            | 3      |        |
|                | 2019    | 32.0           |                |                         |         |                |              | 2      |                    |            | 2      | 32     |
|                | 2018    | 0.0            |                |                         |         |                |              | 2      |                    |            | 2      | 0      |
|                | 2019    |                |                |                         |         |                |              | 2      |                    |            | 2      |        |
|                | 2018    | 0.0            |                |                         |         |                |              | 2      |                    |            | 1      | 0      |
|                | 2019    | 0.0            |                |                         |         |                |              | 2      |                    |            | 2      | 0      |
| verage score   |         | 39.0           | 40.0           |                         |         |                |              |        | 40.0 1             |            |        | 34.0 F |

8. Don't forget to enter comments, effort grades (work habits) and to

Post Grades...